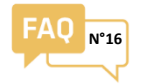

æ

Ulys MCM

Utility v2.12

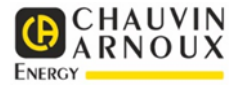

# I - Ethernet network configuration

- (1) Connect your Ulys MCM to your PC with a network cable
- Install and run the Ulys MCM Utility software (available from <u>our website</u>)

When the Ulys MCM Utility software starts up, the following window is displayed:

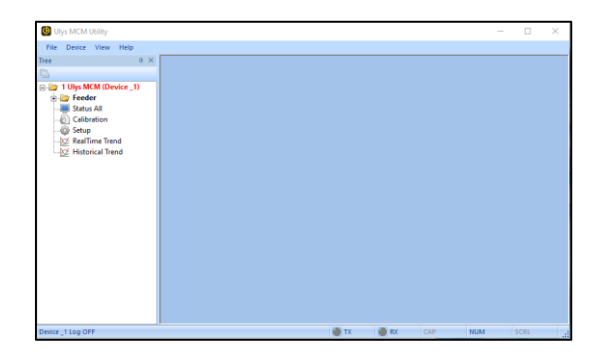

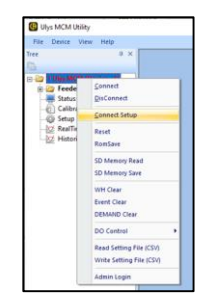

In the left-hand panel, right-click on the name of your Ulys MCM in the tree-structure view; a contextual menu appears.

4

3

In the COM SETTING window displayed, select the LAN option and enter the device's IP address (default IP address: 192.168.0.1, Port: 502), and then click on OK.

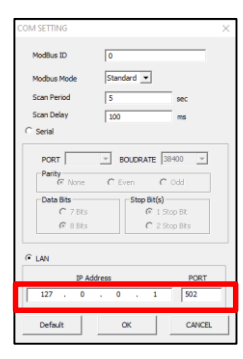

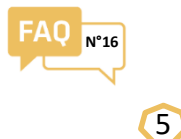

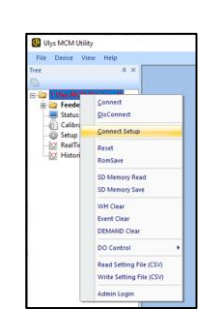

In the left-hand panel, right-click and then select Connect in the contextual menu in order to establish the connection between the PC and the ULYS MCM.

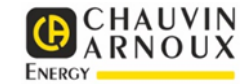

The device's name changes from red to green.

Communication becomes active at the foot of the software window.

Main Setting

Write Config

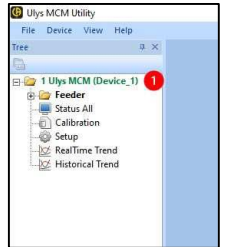

6 If your Ulys MCM is part of an IP network, replace the IP address entered by default with the address communicated to you by your network administrator.

| File    | Device                        | View                    | Help    |
|---------|-------------------------------|-------------------------|---------|
| Tree    |                               |                         | 4       |
| 0       |                               |                         |         |
| E 🗁 1   | Ulys M                        | CM (De                  | vice_1) |
| ÷-2     | Feed                          | er                      |         |
|         | Statu:                        | s All                   |         |
| 21-11-1 |                               |                         |         |
|         | Calib                         | ration                  |         |
|         | 🗋 Calib<br>🐊 Setup            | ration<br>1             |         |
|         | 🗋 Calib<br>🌶 Setup<br>🎽 RealT | ration<br>i<br>ime Trei | nd      |

Select Setup in the left-hand panel.

00-1F-00-00-00-00 Mac Address Clo Dev DNS 1 0. 0. 0. 0 Clo Dev DNS 2 0. 0. 0. 0 Clo SNTP Use Not Used the Main In Setting tab's Communication modify column. and enter the IP address. the Gateway and the

subnet mask.

COMMUNICATION

standard

not used

0. 0. 0.

0. 0. 0.

0. 0. 0. 0

9600

Value

- DHO

Dev

Ser

San

Mair

Clou

Dev

Site

Name

Protocol

Modbus ID

485 baudrate

485 port

TCP port

IP Address

Gateway Subnet

| Fe |
|----|
| Ch |
|    |
|    |

Confirm by clicking on

Feeder Setting

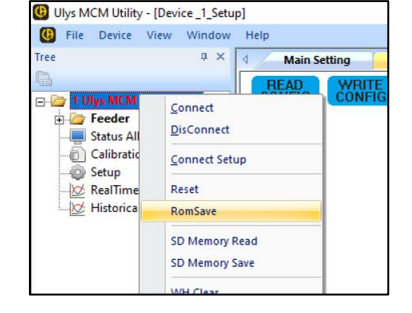

Right-click on the product name in the contextual menu and confirm with ROMSAVE

<u>NOTE:</u> you must confirm with ROMSAVE after each configuration modification.

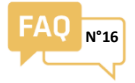

## II - Electrical configuration

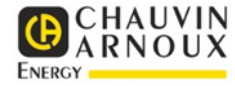

1 Indicate the number of electrical feeders used and the type of power supply.

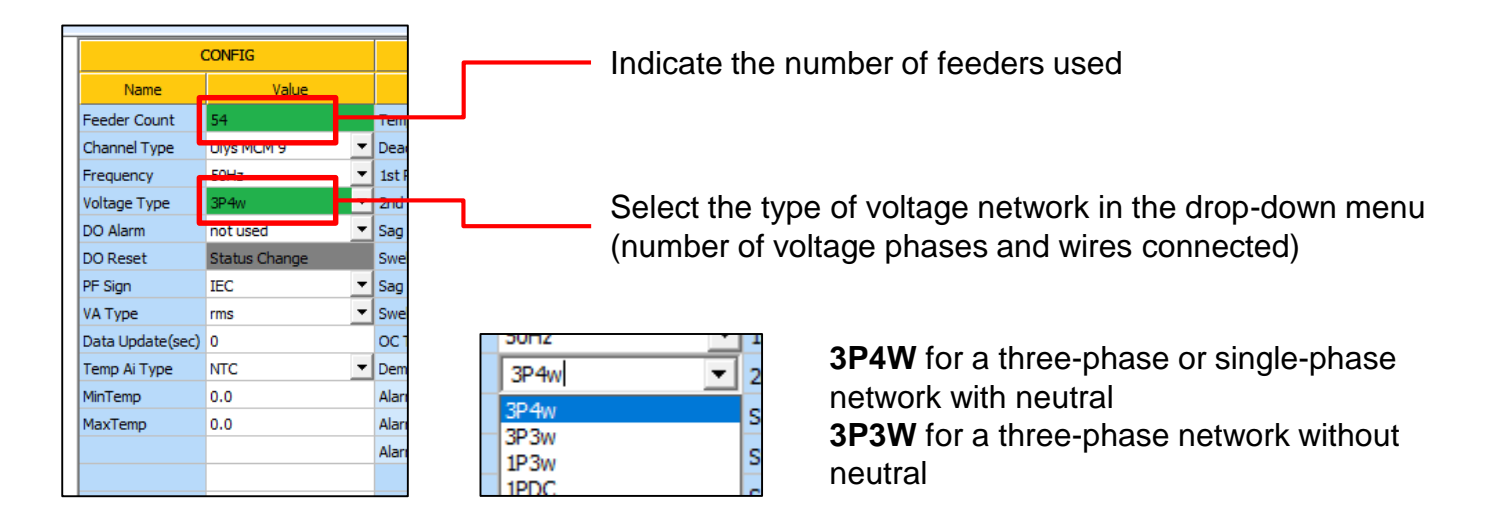

2 Open the Feeder Setting tab to adjust each electrical feeder.

| Main Setting         Feeder Setting |          |   |         |   |     |               |     |   |            |   |      |   |      |   |      |   |              |   |    |   |     |
|-------------------------------------|----------|---|---------|---|-----|---------------|-----|---|------------|---|------|---|------|---|------|---|--------------|---|----|---|-----|
|                                     |          |   |         |   | ст  |               |     |   |            |   | СН   |   |      |   |      |   | CT Direction |   |    |   |     |
| Number                              | Wire     |   | Туре    |   | 1st | 2nd           | Tur | n | WireLength |   | #1   |   | #2   |   | #3   |   | #1           | L | #2 | ! | #3  |
| #01                                 | not used | - | Ring CT | • | 0   | 100mA/333mV 🔻 | 1   | - | 10m        | • | None | - | None | - | None | - | +            | • | +  | - | + • |
| #02                                 | not used | • | Ring CT | • | 0   | 100mA/333mV 🔻 | 1   | - | 10m        | • | None | • | None | - | None | • | +            | • | +  | - | + • |
| #03                                 | not used | - | Ring CT | • | 0   | 100mA/333mV 🔻 | 1   | - | 10m        | • | None | - | None | - | None | - | +            | - | +  | - | + • |
| #04                                 | not used | - | Ring CT | - | 0   | 100mA/333mV 🔻 | 1   | - | 10m        | • | None | - | None | - | None | - | +            | - | +  | - | + - |
| #05                                 | not used | • | Ring CT | • | 0   | 100mA/333mV 🔻 | 1   | - | 10m        | • | None | - | None | - | None | • | +            | - | +  | - | + • |
| #06                                 | not used | - | Ring CT | • | 0   | 100mA/333mV 🔻 | 1   | • | 10m        | - | None | - | None | - | None | - | +            | • | +  | - | + • |
| #07                                 | not used | - | Ring CT | - | 0   | 100mA/333mV 🔻 | 1   | - | 10m        | - | None | - | None | - | None | - | +            | - | +  | - | + - |
| #08                                 | not used | - | Ring CT | - | 0   | 100mA/333mV 🔻 | 1   | - | 10m        | • | None | - | None | - | None | - | +            | • | +  | - | + • |
| #09                                 | not used | - | Ring CT | - | 0   | 100mA/333mV 🔻 | 1   | • | 10m        | • | None | - | None | - | None | • | +            | • | +  | - | + • |

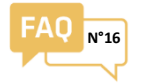

### 8 Choose the type of wiring (3P4W, 3P3W, 1P3W, etc.)

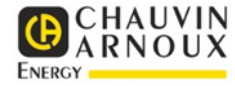

| Wire                                                                                                    | _        |
|----------------------------------------------------------------------------------------------------|----------|
| not used                                                                                                    | •        |
| not used<br>1P2w R/1P3w RN/3P3w RS<br>1P2w S/1P3w RS/3P3w TR<br>1P2w T/1P3w SN/3P3w ST<br>3P3w(2CT)<br>3P4w |          |
| ZCT                                                                                                    | ~        |
| not used                                                                                                    | <b>_</b> |
| not used                                                                                                    | -        |

3P4W Three-phase feeder with neutral
3P3W Three-phase feeder without neutral
1p3W X Single-phase feeder (X = Phase of reference R, S or T)

See "III Configuration and connection diagrams"

### 9 Choose the type of sensor used

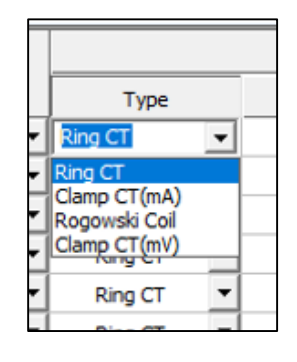

Rogowski Coil for Miniflex flexible Rogowski coils Clamp CT (mV) for TC Clip current transformers with 333mV secondary

10 Indicate the physical channel and the number of the sensor used for each phase.

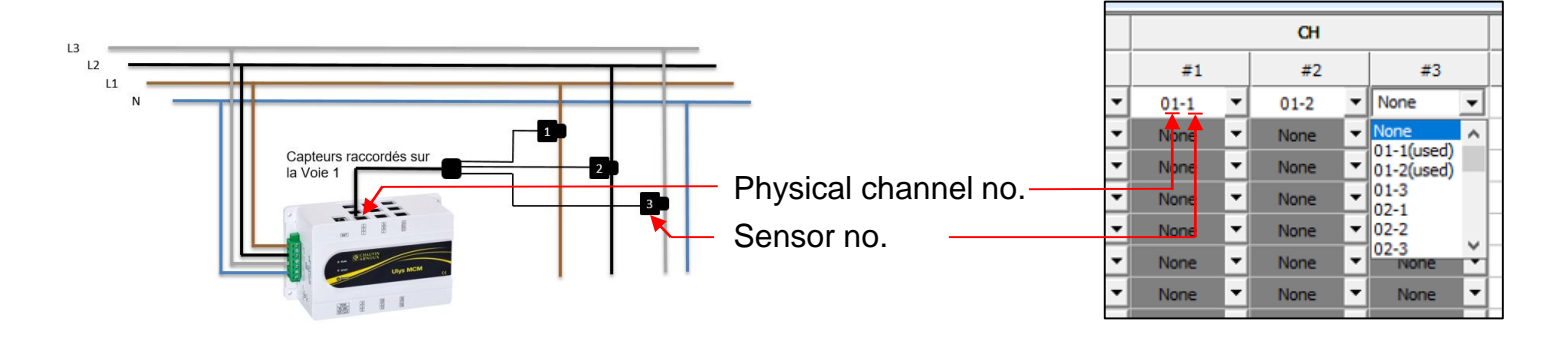

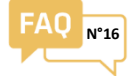

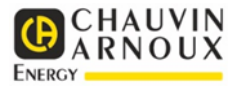

1 Return to the Main Setting tab, click on "WRITE SETTING" to write the configuration in the ULYS MCM and finalize with ROMSAVE.

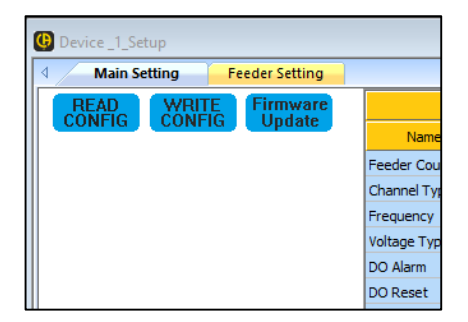

| G File Device V                                                                                                    | iew Window Help                                                |            |
|----------------------------------------------------------------------------------------------------|----------------------------------------------------------------|------------|
| Tree                                                                                                    |                                                                | in Setting |
| <b>B</b>                                                                                                    | READ                                                           | WRITE      |
| Collection     Collection     C | <u>C</u> onnect<br><u>D</u> isConnect<br><u>C</u> onnect Setup |            |
|                                                                                                    | Reset                                                          |            |
|                                                                                                    | RomSave                                                        | -          |
|                                                                                                    | SD Memory Read                                                 |            |
|                                                                                                    | SD Memory Save                                                 |            |
|                                                                                                    | WH Clear                                                       |            |

Confirm by clicking on WRITE CONFIG

Right-click on the product names in the contextual menu and confirm by clicking on ROMSAVE

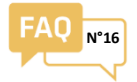

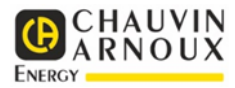

# Measurement on a three-phase network with neutral

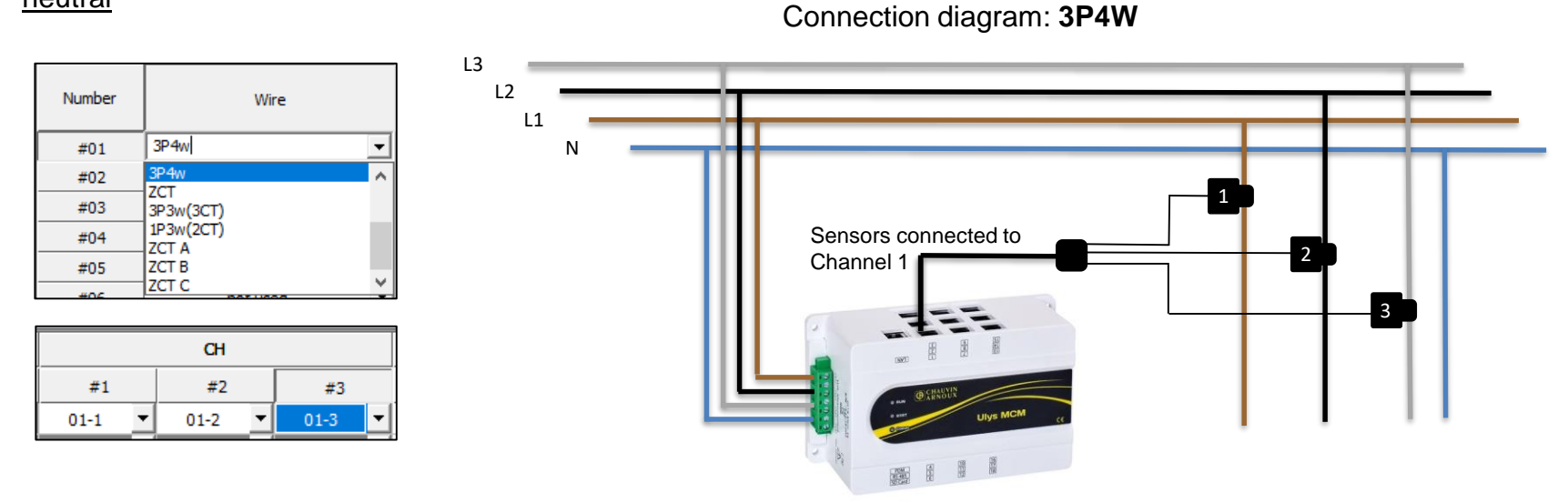

### <u>Measurement on a three-phase network</u> without neutral

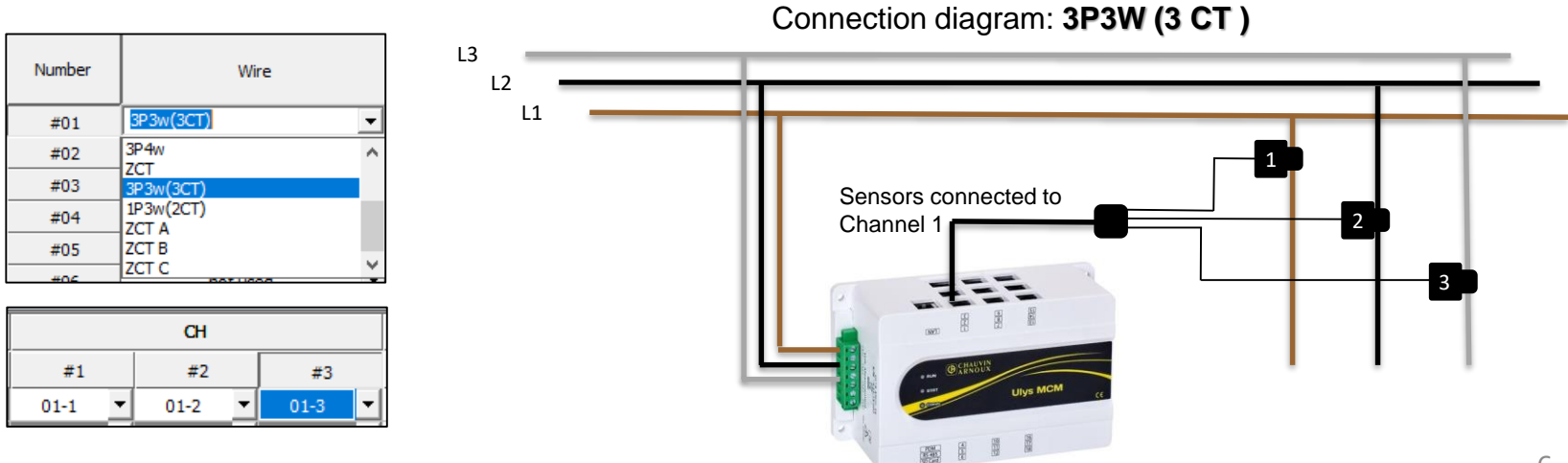

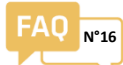

### Measurement on a single-phase network with phase 1 as reference

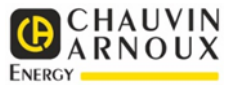

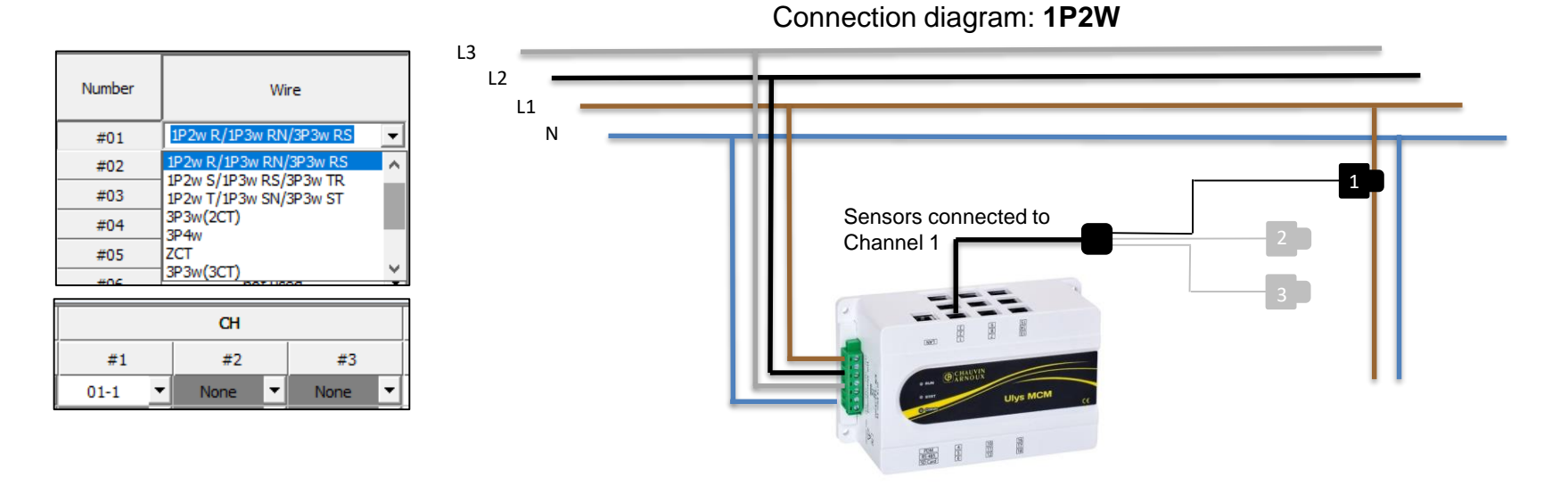

#### Measurement on a single-phase network with phase 2 as reference

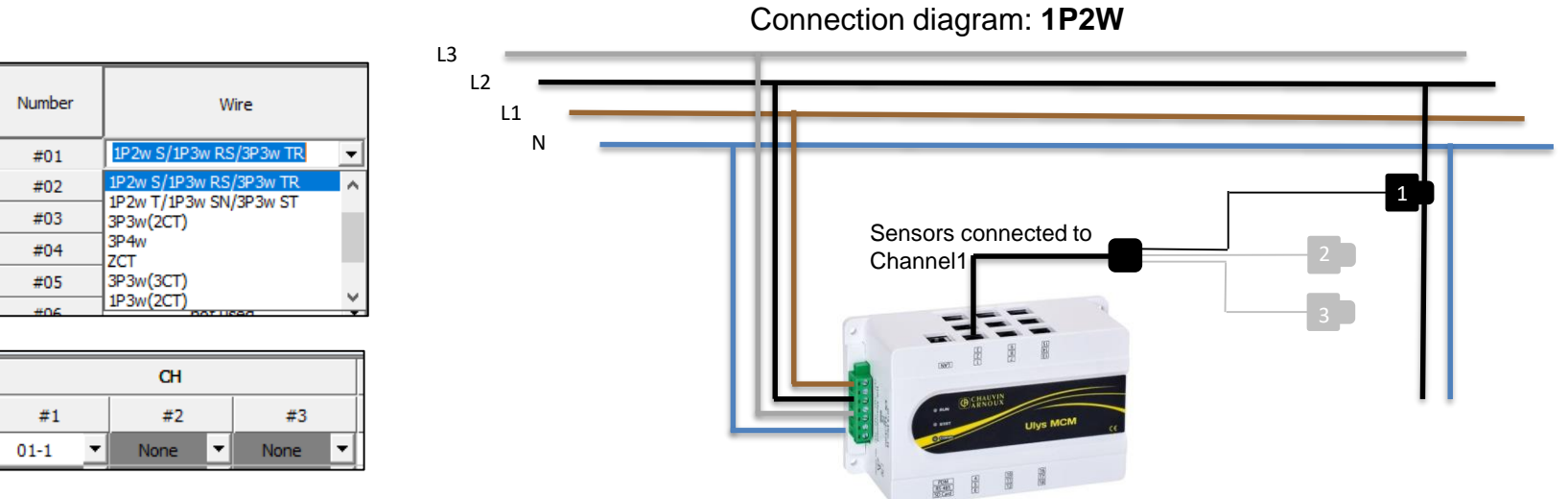

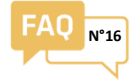

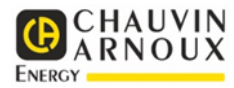

### Measurement on a single-phase network with phase 3 as reference

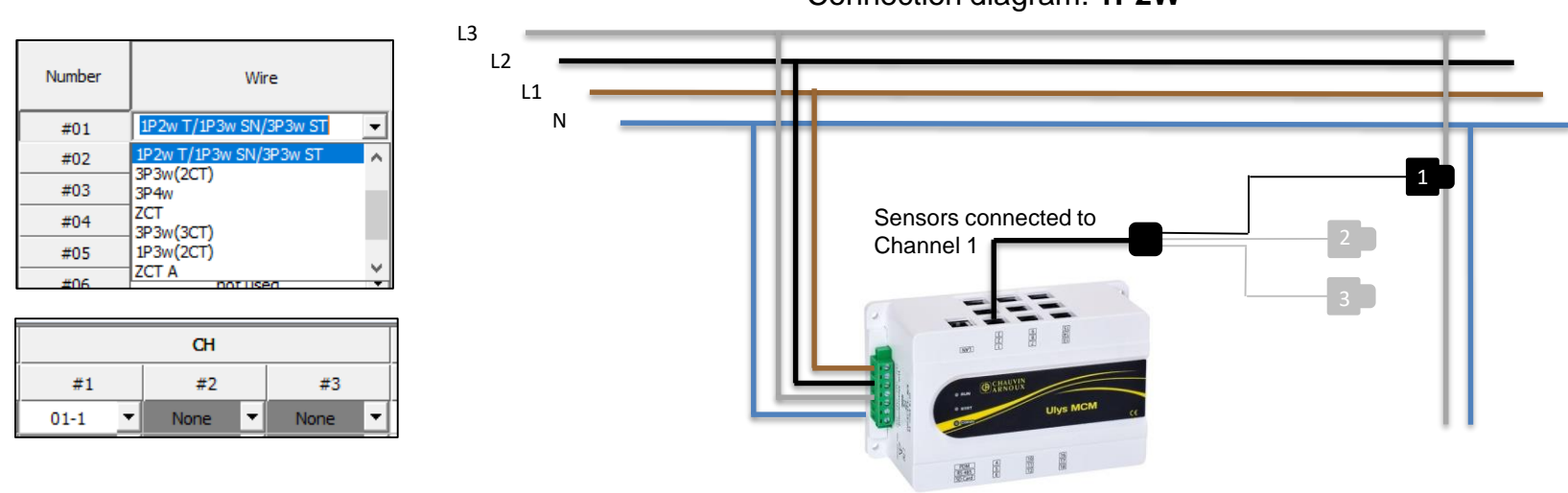

Connection diagram: 1P2W